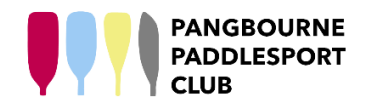

## **CLUB JOINING INSTRUCTIONS**

Pangbourne Paddlesport Club (PPC) uses JustGo – the same membership platform as British Canoeing (BC). This allows you to manage your PPC and BC memberships in one, integrated platform. Joining PPC does not require you to have a paid membership of BC, but if you are already a BC member, it's simple to add on PPC membership.

There are six membership types: Family, Adult, Junior, Student, Senior and Social. Details can be found on the <u>PPC website</u>.

Joining PPC is made in three steps:

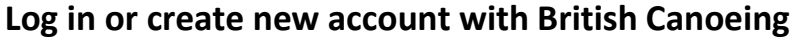

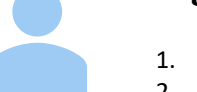

- 1. Go to the British Canoeing website: https://www.britishcanoeing.org.uk/
- 2. Click 'Join/Sign In' (top right corner)
- 3. If you already have a British Canoeing account, log in with your username and password
- 4. If you do not have a British Canoeing account, follow the sign-up process under the 'New Member? / Register with British Canoeing today' section. **Sign up is free**
- 5. When you sign in, you'll land on the 'MY PROFILE' page
- 6. You can close the green 'Join British Canoeing today!' banner at the top. You do not need to join British Canoeing to be a member of Pangbourne Paddlesport Club
- If you've not previously added information to the 'PROFILE' tab basic details, emergency contact, etc. – go ahead and do that now. It is important that this is done because some Pangbourne Paddlesport Club membership types are linked to age e.g. Junior and Senior

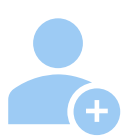

## Link your account to Pangbourne Paddlesport Club

- 1. Now link your account to Pangbourne Paddlesport Club. Click the [Select Club] button on the right-hand side. A 'Club Finder' window will open
- 2. Click on the [List] button and search for 'Pangbourne Paddlesport Club'. Tick the checkbox to the right of the club's name
- 3. Click [Yes] on the confirmation window

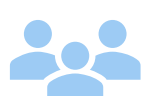

## Add club membership

- 1. Go to the 'MEMBERSHIP' tab of the 'MY PROFILE' page. You will now see two boxes one for 'British Canoe Membership' and another for 'Pangbourne Paddlesport Club'
- 2. On the 'Pangbourne Paddlesport Club' box, click the [+ ADD] button
- 3. You will now be offered different membership types Family, Adult, Junior, Student, Senior and Social (the types offered will differ depending on your age)
- 4. Select the membership type you want
- If you choose Family membership, you will need to add family members using the [+Add Family Member]. Note that each family member needs an individual British Canoeing account (but does not require British Canoeing Membership)
- 6. There are checkboxes for Medical and Consent, Code of Conduct, etc. Please review these and tick the checkboxes to confirm you have read, understood and agree to the policies. Click [Finish], then [Yes, Proceed to Cart]
- 7. Review the 'ITEM SUMMARY' panel, then click [Pay with Card]
- 8. Fill in the details in the 'Pay with card' window and click [Pay]

## Welcome to Pangbourne Paddlesport Club!